## How to Apply for CCC

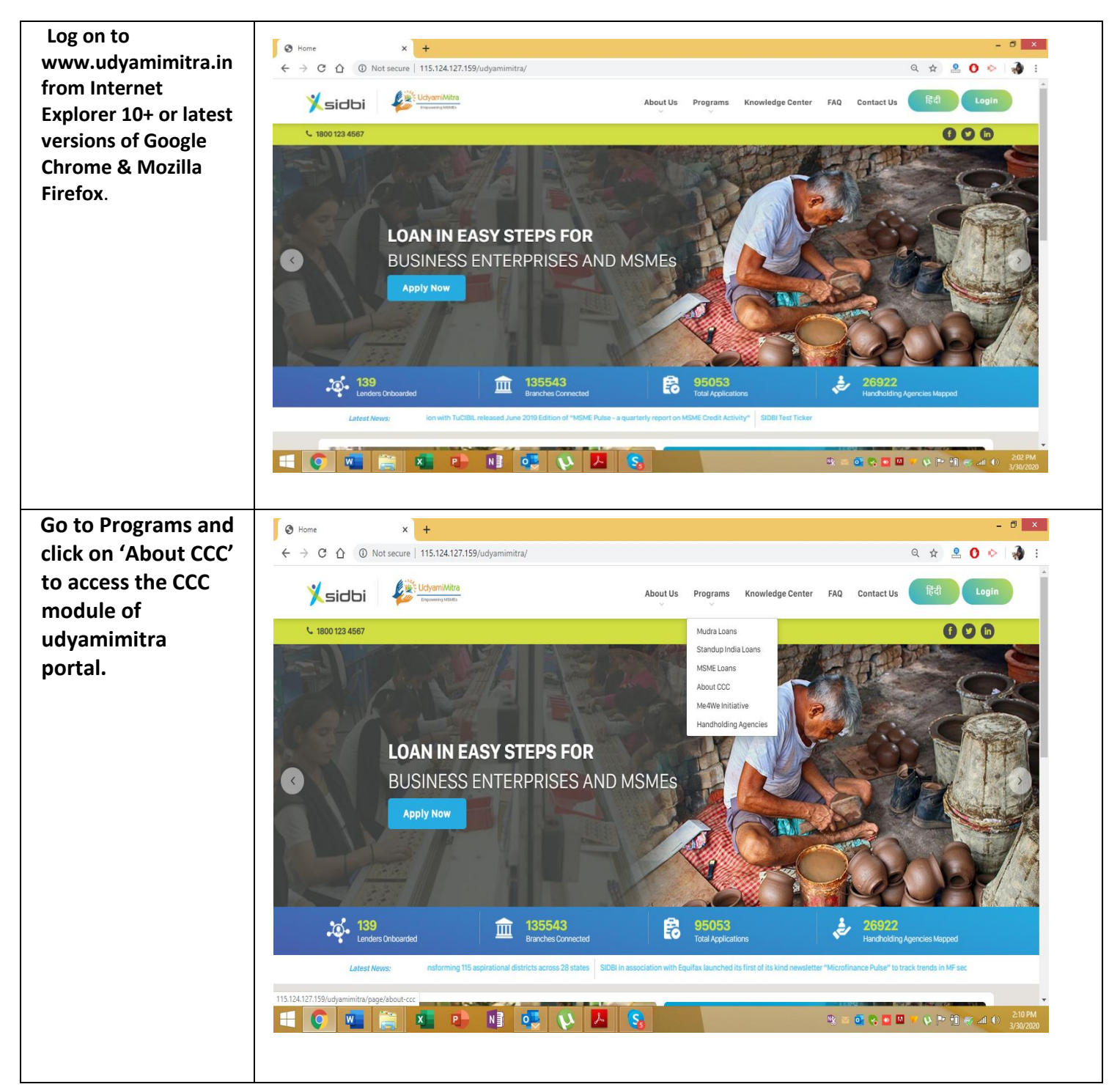

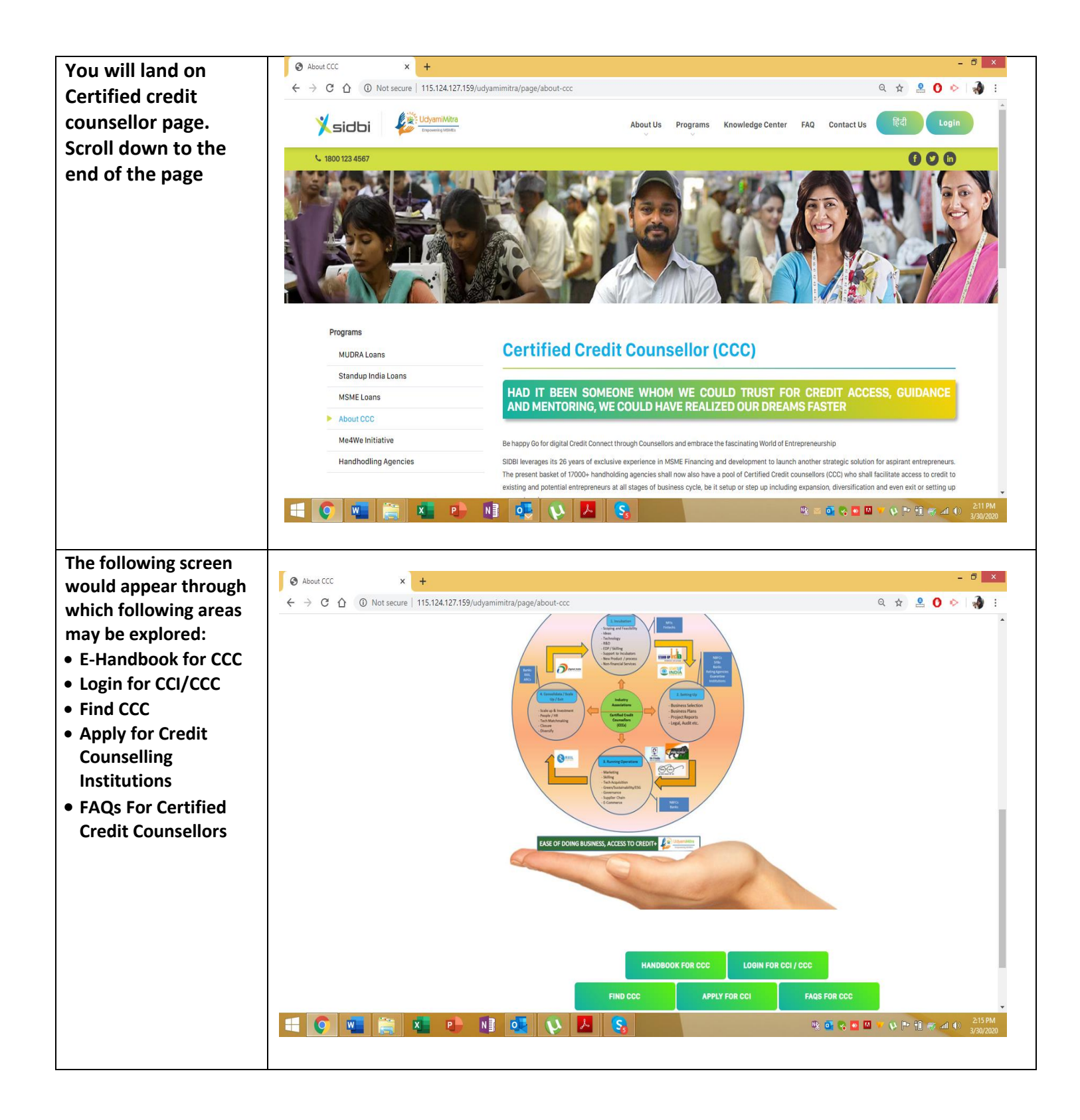

| For Registering As CCC: | S About CCC | 🗙 🔇 Udyami Mitra : Credit Counselling 🗙 🔇                 | Udyami Mitra : Credit Counselling 🗙 🛛 🍪 Home | ×   +                         | - 0 ×                         |
|-------------------------|-------------|-----------------------------------------------------------|----------------------------------------------|-------------------------------|-------------------------------|
| Click on 'Apply for     | ← → C △ (0) | ) Not secure   115.124.127.162/Portal/CCIUsers/Registrati | ion#NoBack                                   | @ ☆                           | 🚨 🖸 🔌 🖓 :                     |
| Certified Credit        |             |                                                           |                                              |                               | <u> </u>                      |
| Counsellor' and fill up |             | Credit Counselling Institution Reg                        | jistration                                   |                               |                               |
| each step of the        |             |                                                           |                                              |                               | -                             |
| registration form.      |             | 1 Step 1                                                  |                                              |                               |                               |
| Both the mobile         |             | Ildontity Dotailo of the Entity                           |                                              |                               |                               |
| number and e-mail ID    |             |                                                           |                                              |                               |                               |
| would be verified by    |             | Enterprise Name *                                         | Constitution *                               | •                             |                               |
| sending OTP and e-mail  |             |                                                           |                                              |                               |                               |
| and these need to be    |             | Other Constitution                                        | PAN of the entity.                           |                               |                               |
| validated.              |             |                                                           |                                              |                               |                               |
| Once these are          |             | Date of Incorporation                                     | Place of Incorporation                       |                               |                               |
| validated the login     |             |                                                           |                                              | 10                            |                               |
| credentials are sent to |             | Udyog AADHAAR Memorundum (UAM) No.                        | Udyog AADHAAR Memorundu                      | ım (UAM) Date of Registration |                               |
| the validated e-mail ID |             |                                                           |                                              |                               |                               |
|                         |             | In case of body corporate, please provide CIN/ DIN        | No.                                          |                               |                               |
|                         |             |                                                           |                                              |                               |                               |
|                         |             |                                                           |                                              | (                             | •                             |
|                         |             | State *                                                   | District *                                   |                               |                               |
|                         |             | Select State                                              | Select District                              | Ŧ                             |                               |
|                         |             | Pin Code *                                                | City/Town/Village:                           |                               |                               |
|                         |             |                                                           |                                              |                               |                               |
|                         |             | Country                                                   |                                              |                               |                               |
|                         |             |                                                           |                                              |                               |                               |
|                         |             | ♥ Contact Details                                         |                                              |                               |                               |
|                         |             | User Name *                                               | Email ID                                     |                               |                               |
|                         |             |                                                           |                                              |                               |                               |
|                         |             |                                                           | •                                            |                               |                               |
|                         |             | Contact No.                                               | Tel. (Off.)                                  |                               |                               |
|                         |             |                                                           |                                              |                               |                               |
|                         |             |                                                           |                                              |                               |                               |
|                         |             |                                                           |                                              | < Prev Next > Cancel          |                               |
|                         |             | i 🚔 🔹 🕩 📑 💽 📢                                             |                                              | n 🖉 🖉 🖉 🔤 🕅 🗡 🕼               | 1 al (1) 2:32 PM<br>3/30/2020 |
|                         |             |                                                           |                                              |                               |                               |
|                         |             |                                                           |                                              |                               |                               |

| S About CCC | x 🔞 Udyami Mitra : Credit Counsellin: x 🔕 Udyami Mitra : Credit Counsellin: x 🚳 Home                                                                                                    | ×   +                                                                                     | - 0            |
|-------------|----------------------------------------------------------------------------------------------------|-------------------------------------------------------------------------------------------|----------------|
| ← → C ☆     | ▲ Not secure   115.124.127.162/Portal/CCIUsers/Registration#NoBack                                                                                                    | Q \$                                                                                      | 🚨 <b>O</b> 📀 😽 |
| X sidbi     |                                                                                                    |                                                                                           |                |
|             |                                                                                                    |                                                                                           |                |
|             | Credit Councelling Institution Registration                                                                                                    |                                                                                           |                |
|             |                                                                                                    |                                                                                           |                |
|             | ✓ Step 1 ② Step 2                                                                                                    |                                                                                           |                |
|             | OTD is sent to your entered mobile number 9967796614, please enter OTD to verify. OTD will Evolves in                                                                                                    | 2.29 minutes                                                                              |                |
|             | OTP*                                                                                                    |                                                                                           |                |
|             | 456987 Resend Left: 5                                                                                                    |                                                                                           |                |
|             |                                                                                                    |                                                                                           |                |
|             |                                                                                                    | < Prev Next > Cancel                                                                      |                |
|             |                                                                                                    |                                                                                           |                |
|             |                                                                                                    |                                                                                           |                |
|             |                                                                                                    |                                                                                           |                |
|             | Credit Counselling Institution Registration                                                                                                    |                                                                                           |                |
|             | (v) Sten 1 (v) Sten 2                                                                                                    | 3 Sten 3                                                                                  |                |
|             |                                                                                                    |                                                                                           |                |
|             | Verification Code is sent to your entered Email address sanikak@winjit.com please enter it to verify. V<br>Expires in 4:44 minutes.                                                                        | /erification Code will                                                                    |                |
|             | Verification Code *                                                                                                    |                                                                                           |                |
|             | Resend Left: 5                                                                                                    |                                                                                           |                |
|             | I Accept Terms & Condition We hereby certify that all information furnished above is true correct and complete. We have carefull                                                                           | v read and after understanding the same                                                   |                |
|             | agree to abide by the Conduct, Roles and Responsibilities, Dos and Don'ts and confidentiality                                                                                                    | / clause stipulated under the scheme                                                      |                |
|             | tramework and would able by the modifications carried out from time to time. We understand that of<br>due diligence exercise and other requirements, the status of CCC shall be considered and decision of | nce we clear the exam stipulated, followed by<br>Implementation and Registering Authority |                |
|             | (IRA) shall be final.                                                                                                    |                                                                                           |                |
|             |                                                                                                    |                                                                                           |                |
|             |                                                                                                    | < Prev Next > Cancel                                                                      |                |
|             |                                                                                                    |                                                                                           |                |
| Xsidbi      |                                                                                                    |                                                                                           |                |
|             |                                                                                                    |                                                                                           |                |
|             | Credit Counselling Institution Registration                                                                                                    |                                                                                           | 0              |
|             |                                                                                                    |                                                                                           | -              |
|             | I nank you for registration for Credit Counselling Institution !!! Your login credentials are sent to your regi                                                                                            | gistered email address. Click here for Login                                              | Ś              |
|             |                                                                                                    |                                                                                           |                |
|             |                                                                                                    |                                                                                           | F              |
|             |                                                                                                    |                                                                                           |                |

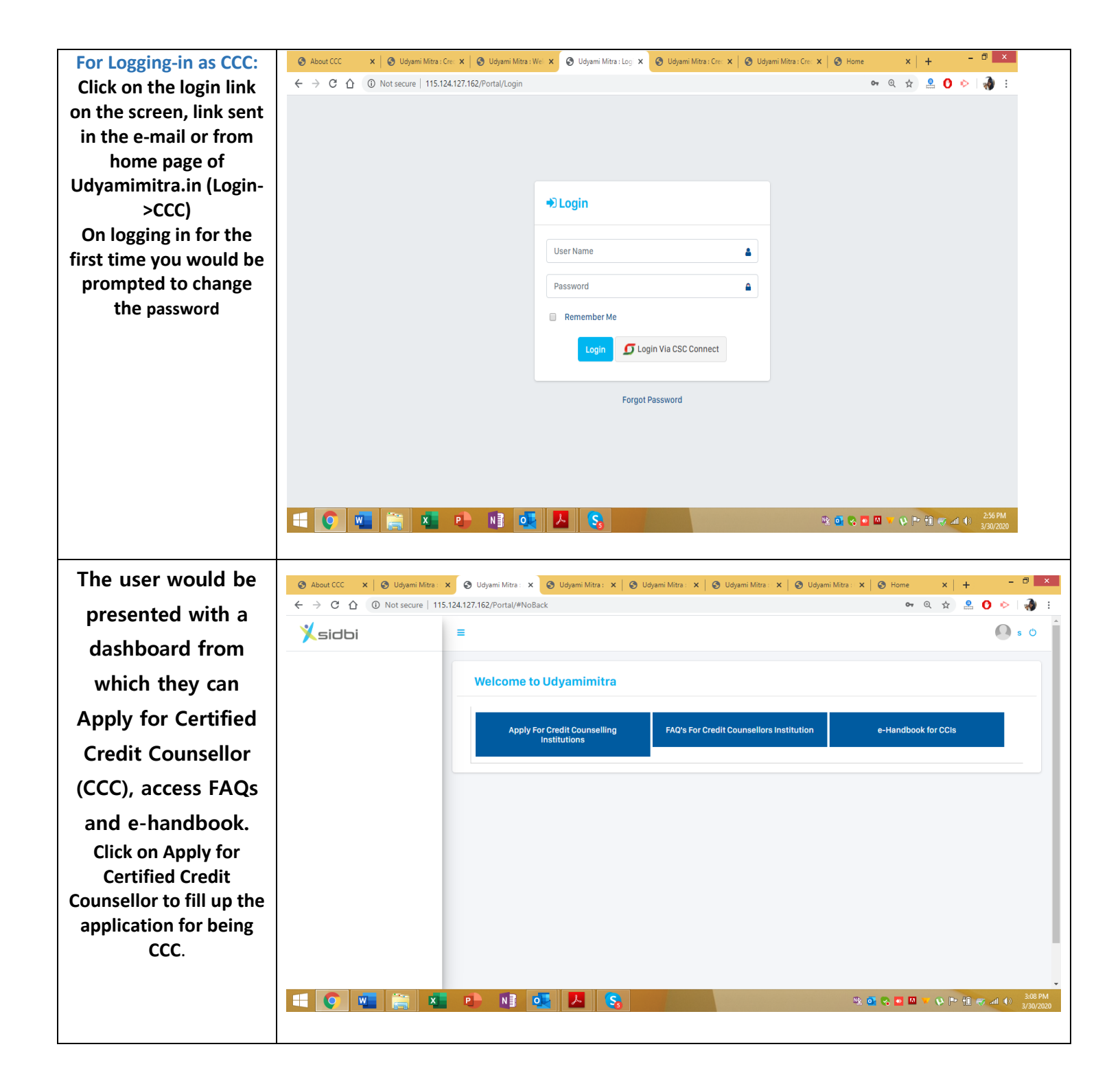